## Exchange (OWA/ Outlook Web App) eMailprogramm nutzen

Voraussetzung: vorhandene B-Kennung + Passwort, Internetverbindung

So nutzen Sie Exchange OWA:

- 1. Öffnen Sie ihren Browser und gehen auf die Startseite des RRZ oder direkt auf Exchange OWA Startseite
- 2. Wählen Sie Exchange OWA und melden Sie sich mit ihrer B-Kennung und Passwort an
- 3. Die Oberfläche entspricht der klassischen Outlookoberfläche und kann individuell angepasst werden.
- 4. Klicken Sie auf das Zahnrad und auf "Optionen" um weitere Einstellungen in OWA zu konfigurieren

| <u>D</u> atei <u>B</u> earbeiten <u>A</u> nsicht <u>C</u> hronik | Leszzeichen Egtras Hilfe                                                                                                    |     |   |      |         |     |
|------------------------------------------------------------------|----------------------------------------------------------------------------------------------------|-----|---|------|---------|-----|
| 🞇 Regionales Rechenzentrum : U 🗙                                 | Generation - Frank.Generationstation × +                                                                                                    |     |   |      |         |     |
| ← → ⊂ ŵ                                                          | A https://exchange.uni-hamburg.de/owa/#path=/mail                                                                                                    | 🖂 🕁 |   | MA C |         | ≡   |
| 🗰 E-Mail                                                         |                                                                                                    | 21  | ٠ | ø    | ?       | 0   |
| In E-Mail und Personen s 🔎                                       | ⊕ Neu ♥ 💼 Löschen 🖬 Archivieren Junk-E-Mail ♥ Aufräumen Verschieben♥ Kategorien♥ … 4.                                                                                                    |     |   | 1    | lüdkgän | 919 |
| Favoriten<br>A Gerkens, Frank                                    | Posteingang Filter v Installationsanleitungen für Cisco AnyConnect und OES-Laufwerke                                                                                                    |     | 2 | _    | 2       |     |
| Posteingang 33                                                   | Visite Senit Insequencementant     22     Constant Senit Seni      |     |   |      | ten (   | v   |
| Entwürfe 44                                                      | mile free, 2 mile free, 2 mile and a free black company with a free black free black broker with the free black broker with the f |     |   |      |         |     |

- 5. Unter "Allgemein" werden Kontoinformationen und Postfachverwendung/das Kontingent angezeigt
- 6. Unter "Mobile Geräte" werden Ihnen ihre verbundenen Geräte angezeigt

|                                | 🗑 Speichern 🗙 Verwerfen                                                                                      |                                                                                                    |  |  |  |
|--------------------------------|----------------------------------------------------------------------------------------------------|----------------------------------------------------------------------------------------------------|--|--|--|
| ⊙ Optionen                     | Mein Konto                                                                                                   | 5.                                                                                                    |  |  |  |
| Verknüpfungen                  |                                                                                                    |                                                                                                    |  |  |  |
| ▲ Allgemein                    | Vorname                                                                                                    | Straße                                                                                                    |  |  |  |
| Main Konto                     | Frank                                                                                                    | Turmweg 2                                                                                                    |  |  |  |
| Melli Konto                    | Initialen                                                                                                    | A                                                                                                    |  |  |  |
| Design ändern                  |                                                                                                    | Ort                                                                                                    |  |  |  |
| Verteilergruppen               | Nachname                                                                                                    | Hamburg                                                                                                    |  |  |  |
| Vertenergrupperr               | Gerkens                                                                                                    | Rundesland/Kanton                                                                                                    |  |  |  |
| Tastenkombinationen            | Mobile Geräte                                                                                                |                                                                                                    |  |  |  |
| Add-Ins verwalten              | Dies sind die mobilen Geräte, die mit Ihrem Postfach<br>zur Gerätewiederherstellung zugreifen, eine Remoteg  | synchronisiert werden. Sie könn<br>erätezurücksetzung auslösen och <b>6</b> . rät entfernen, auf Ihr Kennwort<br>ren, wenn Sie es verlieren. Wenn |  |  |  |
| Mobile Geräte                  | Sie ein neues Gerät hinzufügen und es für eine Synchronisierung mit Ihrem Konto ein<br>Weitere Informationen |                                                                                                    |  |  |  |
| Offlingsingtollungen           | / - 16 G C                                                                                                   |                                                                                                    |  |  |  |
| Ommeenstellungen               | Gerät * Telefonnummer                                                                                        | Letzte Synchronisierung Status                                                                                                    |  |  |  |
| Barrierefreiheitseinstellungen | Android                                                                                                    | Dienstag, 17. März 2020<br>07:10:15 OK                                                                                                    |  |  |  |
|                                |                                                                                                    |                                                                                                    |  |  |  |

 Unter "E-Mail" werden Ihnen die "Automatischen Antworten" angezeigt und eingestellt Gehen Sie auf "Automatische Antworten senden", setzen Sie den Haken bei "Antworten nur in diesem Zeitraum senden", geben Sie das Anfangs- und Enddatum und ihren Text ein...speichern Sie

|                                                                  | 🕞 Speichern 🛛 🗙 Verwerfen                                                                                                    |
|------------------------------------------------------------------|----------------------------------------------------------------------------------------------------|
| <ul> <li>Automatische Verarbeitung</li> </ul>                    | Automatische Antworten<br>Erstellen Sie hier automatische (Außer Haus-) Antwortnachrichten. Sie können für die Antwort festlegen, dass sie zu                                  |
| Automatische Antworten Senden rückgängig machen                  | Keine automatischen Antworten senden     Automatische Antworten senden     Antworten nur in diesem Zeitraum senden                                                             |
| Posteingangs- und Aufräumregeln<br>Junk-E-Mail-Berichterstattung | Anfangszeit DI 17,03,2020 T 12:00 V<br>Endzeit Mi 18,03,2020 12:00 V<br>Eine Antwort mit folgender Nachricht einmalig an jeden Absender innerhalb meiner Organisation sendern. |
| Als gelesen markieren<br>Nachrichtenoptionen                     | $F \twoheadrightarrow \Box \land A \land A \land A \land A = :::::::::::::::::::::$                                                                                            |
| Lesebestätigungen<br>Antworteinstellungen                        | Automatische Antwortnachrichten an Absender außerhalb der Organisation senden                                                                                                  |

8. Unter "E-Mail" und "senden rückgängig machen" lassen sich Sendungen zurückholen

Möchten Sie diese Funktion nutzen, gehen Sie auf "Mir das Abbrechen von Nachrichten, die ich gesendet habe, gestatten für: z.B. 30 Sekunden.

| ∡ E-Mail                                      | 🗟 Speichern 🛛 🗙 Verwerfen                                                                                                    |  |  |
|-----------------------------------------------|----------------------------------------------------------------------------------------------------|--|--|
| <ul> <li>Automatische Verarbeitung</li> </ul> | Senden rückgängig machen                                                                                                    |  |  |
| Automatische Antworten                        | Wenn Sie "Senden rückgängig machen" aktivieren, können Sie eine gesendete E-Mail bis zu 30 Sekunden lang abbrechen. Um<br>Funktion zu aktivieren, wählen Sie "Mir das Abbrechen von Nachrichten, die ich gesendet habe, gestatten" aus, und wählen Sie<br>einen Zeitraum aus. |  |  |
| Senden rückgängig machen                      | Mir das Abbrechen von Nachrichten, die ich gesendet habe, nicht gestatten     Mir das Abbrechen von Nachrichten, die ich gesendet habe, gestatten für:                                                                                                    |  |  |
| Posteingangs- und Aufräumregeln               | 10 Sekunden                                                                                                    |  |  |
| Junk-E-Mail-Berichterstattung                 | Hinweis: Wenn Sie Ihren Browser während des Zeitraums, den Sie für das Abbrechen Ihrer Nachricht ausgewählt haben, schließen o<br>Ihren Computer in den Standbymodus versetzen, wird die Nachricht nicht gesendet.                                                            |  |  |
| <ul> <li>Optionen f ür Anlagen</li> </ul>     | Speichern X Verwerfen                                                                                                    |  |  |
| <ul> <li>Optionen f ür Anlagen</li> </ul>     | Sasishara Vanuarfan                                                                                                    |  |  |
| Speicherkonten                                |                                                                                                    |  |  |
| ▲ Layout                                      | E-Mail-Signatur 9                                                                                                    |  |  |
| Unterhaltungen                                | Signatur automatisch in meine neuen Nachrichten einschließ erfasse                                                                                                    |  |  |
| E-Mail-Signatur                               | Signatur automatisch in Nachrichten einschließen, die ich weitereleite oder beantwor                                                                                                    |  |  |
| Linkvorschau                                  | FKU AA A A E                                                                                                    |  |  |
| Nachrichtenformat                             |                                                                                                    |  |  |

Frank Gerkens

Turmweg 2

Universität Hamburg

D-20148 Hamburg

+/ +/0 /01/0 /2838-6202

Institut für Bewegungswissenschaft

Fakultät für Psychologie und Bewegungswissenschaft

¥

 Personalisierung 10. Unter "Kalender" und "SMS Benachrichtigungen" können SMS-Erinnerungen eingestellt werden

Nachrichtenliste

Schnelle Aktionen

Lesebereich

▲ Kalender

| <ul> <li>Kalender</li> <li>Personalisierung</li> <li>Kalenderdarstellung</li> </ul>                                                        | E Speichern X Verwerfen<br>Benachrichtigungen<br>An mein Telefon senden:                                                                                                    |
|----------------------------------------------------------------------------------------------------|----------------------------------------------------------------------------------------------------|
| <ul> <li>Automatische Verarbeitung<br/>Einladungen</li> <li>Benachrichtigungen<br/>Erinnerungen</li> <li>SMS-Benachrichtigungen</li> </ul> | Benachrichtigungen zu Anderungen an Ereignissen, die innerhalb der folgenden Anzahl von Tagen stattfinden: Nur während der Arbeitszeit Benachrichtigungen für Ereignisterinnerungen Nur während der Arbeitszeit 3fagliche Kalenderagendas Senden um: 08:500 v Benachrichtigungen per Textnachricht sind für Sie noch nicht eingerichtet. Benachrichtigungen einrichten |
| 11. Geburtstagskalender einrichten                                                                                                    |                                                                                                    |
| SMS-Benachrichtigungen<br>Geteilte Kalender<br>Kalenderveröffentlichung<br>Weitere Kalender<br>Geburtstagskalender                         | Speichern × Verwerfen Geburtstagskalender Fügen Sie einen Kalender hinzu, um die Geburtstage von Personen im Blick zu behalten. • Geburtstagskalender aktivieren • Geburtstagskalender deaktivieren                                                                                                    |